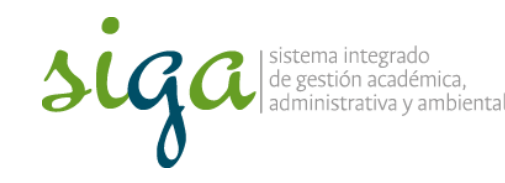

Página 1 de 7

#### **Recomendaciones:**

 Ver y seguir los pasos que se indican en el video "Configuración para acceder al sistema Soft Expert"

| 50 | ga                                                                 | TALEN A |  |  |
|----|--------------------------------------------------------------------|---------|--|--|
| *  | Acceso al sistema SoftExpert de la Universidad Nacional de Colombi |         |  |  |
| -  | suscentionization                                                  |         |  |  |
|    | - Norman D                                                         |         |  |  |
| Γ  | literation de accesse efficial en el corrección la universidad .   |         |  |  |
| E  | Nament del Documente de Identidad                                  |         |  |  |
|    | Selle y area al cont pertanace                                     |         |  |  |

 Para mayor comprensión se invita a conocer el procedimiento Acciones Correctivas, preventivas y de mejora, y la Guía Básica de Mejora

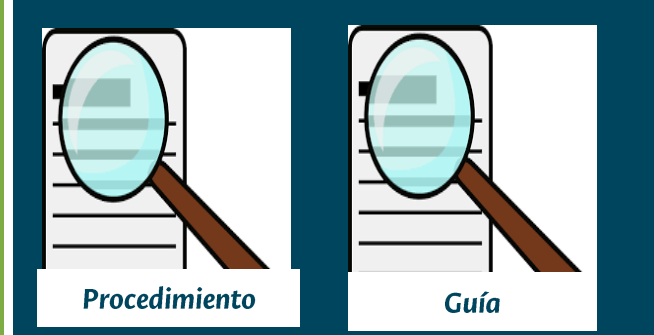

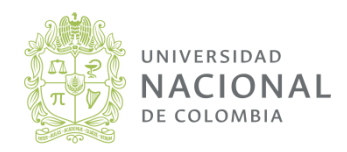

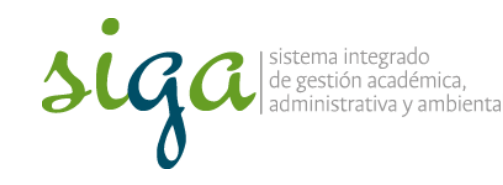

Página 2 de 7

### Recuerde que:

• Para reportar el seguimiento de la "Verificación de la Eficacia" en el sistema, la misma debe estar a su nombre

- Para el reporte de la "Verificación de la Eficacia" en el sistema, requiere perfil gestor
- No cargar planes de prueba en el sistema de producción, de requerirlo comuníquese a la ext 18218 y solicitar permisos en la ip de pruebas

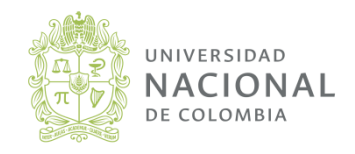

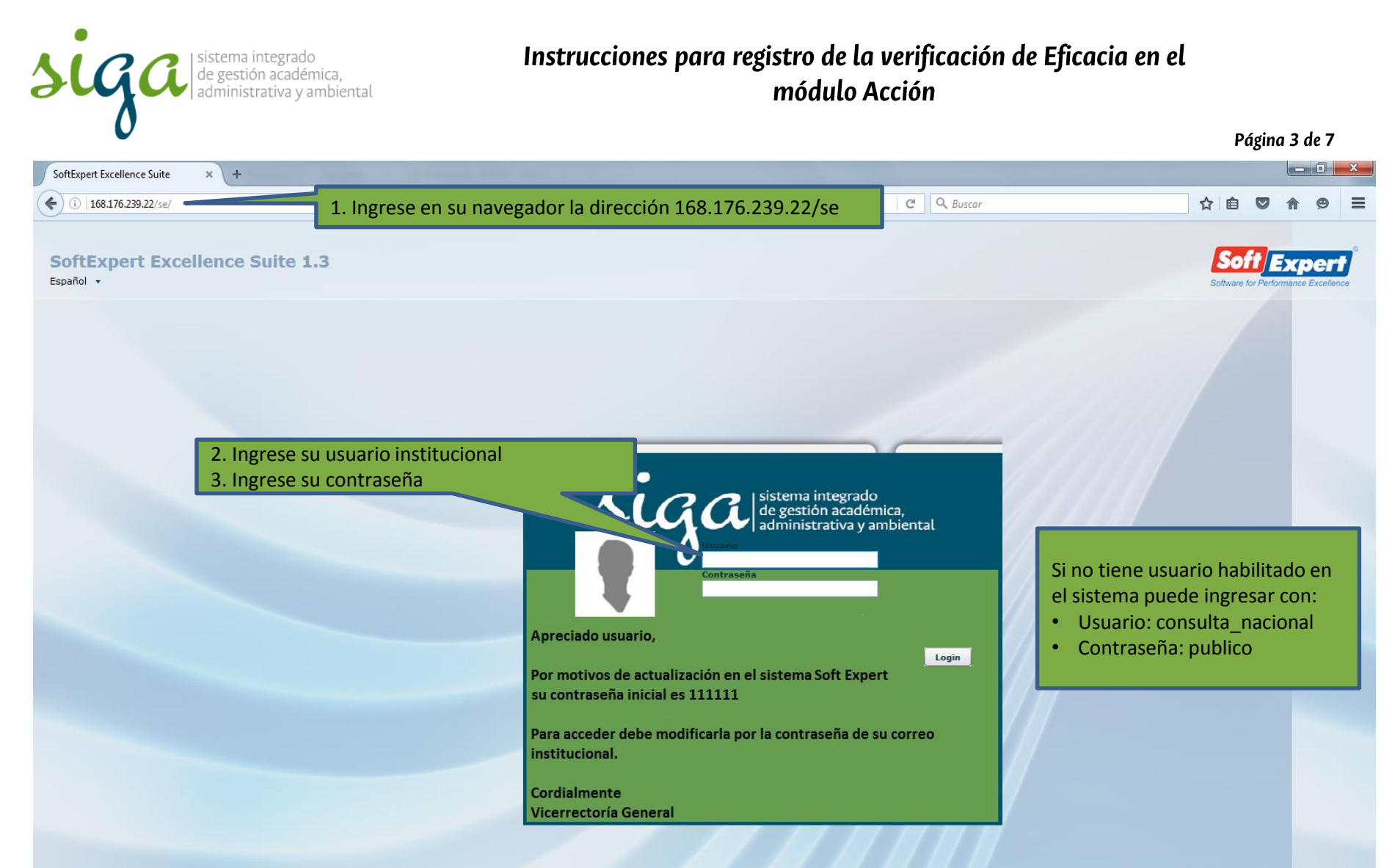

This software is registered to: UNIVERSIDAD NACIONAL DE COLOMBIA | Powered by SoftExpert Software

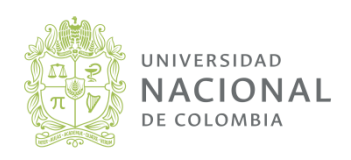

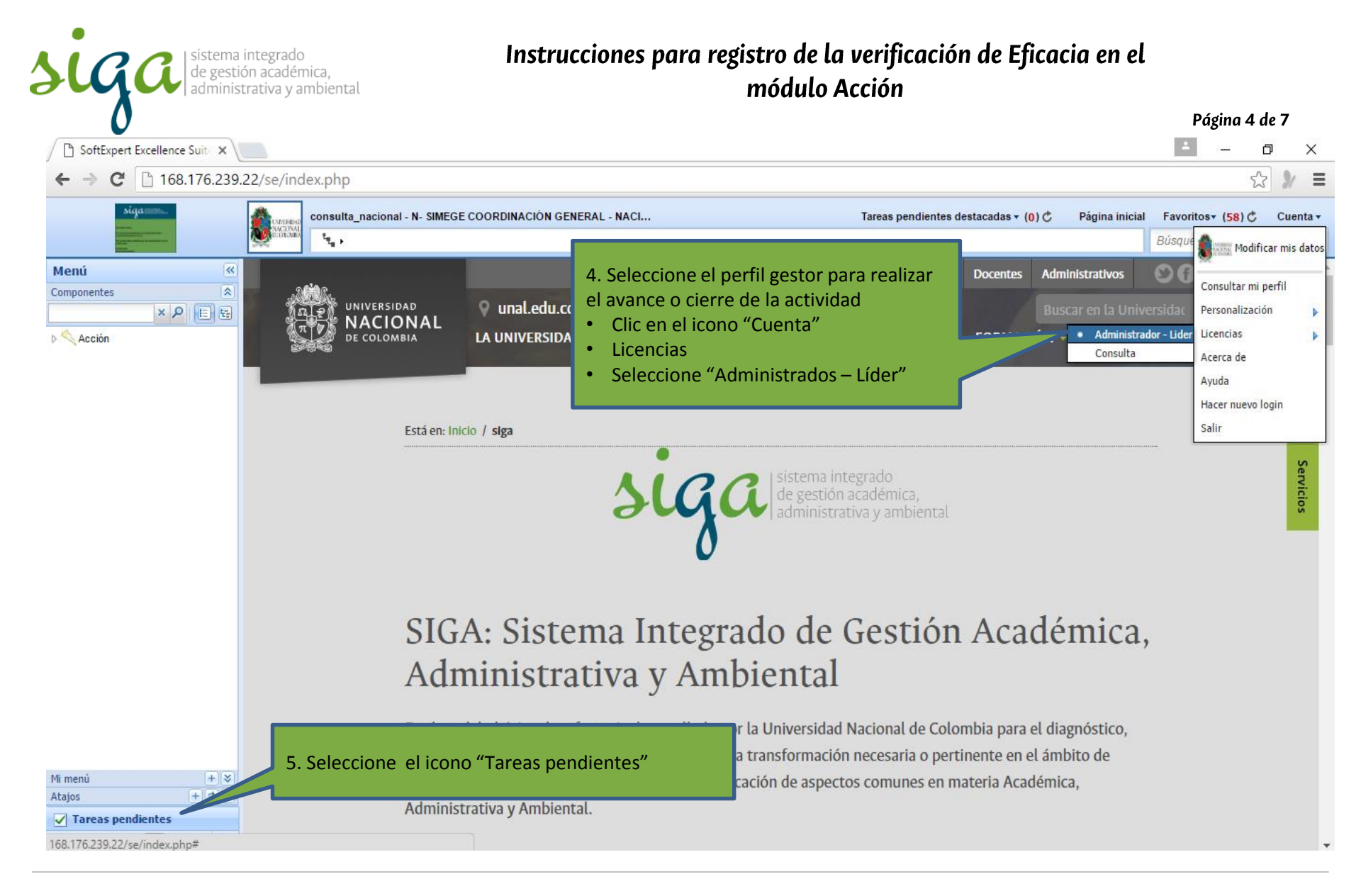

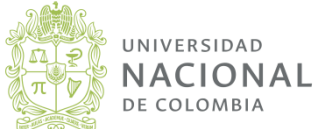

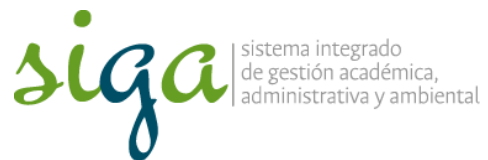

| -                                                                                                    |                                                                                                    |                |                 |            |                  |                   |                     | Pagin       | a 5 ae   | :/       |
|----------------------------------------------------------------------------------------------------|----------------------------------------------------------------------------------------------------|----------------|-----------------|------------|------------------|-------------------|---------------------|-------------|----------|----------|
| SoftExpert Excellence Suite                                                                                                    | × (+                                                                                                    |                |                 |            |                  |                   |                     |             |          | ) X      |
| ( i) 168.176.239.21/se/index.p                                                                                                    | hp                                                                                                    |                |                 |            | C Q Buscar       |                   | 7                   | \$ 🖻 🛡      | <b>^</b> | ⊜ ≡      |
| hill Equat is peaks                                                                                                    | Mario Alberto Montana Torres - Area1 - Prueba                                                                                                    |                |                 |            |                  | Tareas pendientes | destacadas 🔻 (29) 🖒 | Favoritos - | (13) Č   | Cuenta • |
| siga===_                                                                                                    | ta → Tarea pendiente → Acción                                                                                                    |                |                 |            |                  |                   | S 🗐                 | Búsqueda rá | pida     | Q        |
| Tareas pendientes «<br>Componentes »                                                                                                    |                                                                                                    |                |                 |            |                  |                   |                     |             |          |          |
| Acción                                                                                                    | Navegar Seleccionar Buscar                                                                                                    | P A Clasif     | Núm. ocurr. 🔺 🛛 | Dcurrencia | Fecha ocurr.     | Área ocurr.       | Criticidad          | Plaz        | 0        |          |
| 🛃 Auditoría                                                                                                    |                                                                                                    | AC             | 10              | orueba     | 03/08/2016       | А                 |                     | 06/1        | 2/2016   |          |
| Consempt<br>Documer<br>Conservation<br>Documer<br>Conservation<br>Plan de<br>Plan<br>Dolan de acción<br>Dian de acción<br>Dian de acción<br>Conservation<br>Proble<br>Proble<br>Proble<br>Proble<br>Ruesgo<br>Solicitud | Verificación de ocurrencia (1)         ☆ ➢ Mis ocurrencias (5)         ☆ Mantenimiento del Flujo de Proceso         Ódulo "Accción"    7. Seleccione "\ | /erificación d | de Eficacia"    | 8. [       | Doble clic en la | ı Ocurrencia      | a cerrar            |             |          |          |
| ♦ Workflow<br>Transferencia de tareas pendientes<br>Mimenú<br>Atajos + # ₹ \$<br>\$                                                                                                    |                                                                                                    |                |                 |            | 111              |                   | 17                  | 1           | igina 1/ | 11       |
|                                                                                                    |                                                                                                    |                |                 |            |                  |                   | 17                  |             | ignia 17 |          |

UNIVERSIDAD NACIONAL DE COLOMBIA

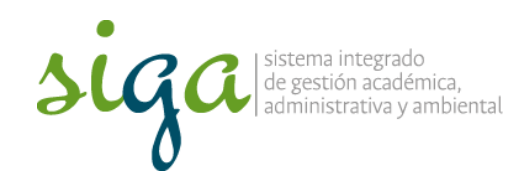

Página 6 de 7

| 😉 Verificación de eficacia - Mozilla Firefox                                                                                                    |                                                                                                    |
|----------------------------------------------------------------------------------------------------|----------------------------------------------------------------------------------------------------|
| 168.176.239.21/se/action/frames/ocorrenci       9. En la pestaña "Plan de acción" v         Image: Image: Image | erifique la ejecución                                                                                                    |
| Núm. ocurr.       Ocurrencia         13       Elaboración de Instructivos par anon en el sistema Soft Ex         General       Asociación         Identificación > Análisis > Plan de acción       Eficacia         10. Clic en la                                                                                                    | pestaña Eficacia                                                                                                    |
| Eficaz Previsto<br>Sí O6/12/2016<br>Evidencias objetivas<br>Instructivo aprobado y vigente<br>Modo de verificación<br>Instructivo U-IN-XXXXX, publicado en el sistema Soft Expert y en la página                                                                                                    | <ul> <li>11. Responda y registre:</li> <li>El plan fue eficaz?</li> <li>Evidencia objetivas</li> <li>Modo de verificación de la eficacia</li> <li>Checklist</li> </ul> |
| Checklist       Sec.         1 ¿Se ejecutó el plan de acción de acuerdo a lo establecido?       2         2 ¿El plan de acción contribuyó a mejorar la gestión del proceso? Especif       3         3 ¿Comprobó que el hallazgo no se volvió a presentar o disminuy ó su fre                                                                                                    | Si el plan no es eficaz<br>realice la instrucción 11A,<br>de lo contrario la<br>instrucción 12                                                                         |
|                                                                                                    | •                                                                                                    |

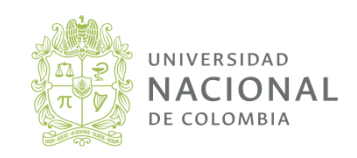

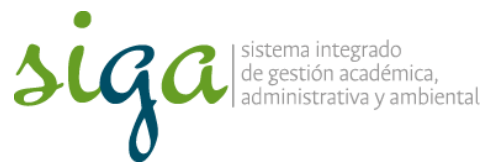

|                 | •                                                          |                                 |                                                                 | Página 7 de 7                          |
|-----------------|------------------------------------------------------------|---------------------------------|-----------------------------------------------------------------|----------------------------------------|
| SoftExpert E    | xcellence Suite × +                                        |                                 |                                                                 |                                        |
| <b>(</b> ) 168  | 176.239.21/se/index.phe                                    |                                 | C <sup>d</sup> Q, Buscar                                        | ☆ 🖻 🛡 🎓 😕 🚍                            |
|                 | 12. Clic en el icono Guardar y salir , con                 | 2                               | Tareas pendientes destacada                                     | s ▼ (29) 🖒 Favoritos ▼ (13) 🖒 Cuenta ▼ |
|                 | Verificación de et                                         |                                 |                                                                 | Búsqueda rápida 🔎                      |
| Tareas per      | (i) 168.176.239.21.95.ection                               |                                 |                                                                 |                                        |
| Componentes     |                                                            |                                 |                                                                 |                                        |
| Acción          | Nome Courrencia Etapa                                      | ncia                            |                                                                 |                                        |
| Auditoría       | Courrencia de prueba para realizar el indiructivo          |                                 | Para el registro de un nu                                       | evo plan ver el                        |
| A Desempe       | Identificación > Acúlicia > Plan de parión > Eficacion     | ncia de prueba para rea         |                                                                 |                                        |
| Documer         |                                                            | ición de Instructivos para      | aocumento instruccion                                           | es registro                            |
| Planif          | Finaz previste                                             |                                 | planes de meioramiento                                          | o tratamiento                          |
| Ξ Visua         | <ul> <li>✓ 06/12/2016</li> </ul>                           |                                 |                                                                 |                                        |
| 4 🔛 Problem     | Evidencias objetivas 11.A. Clic en el icono incluir para a | brir                            | en el sistema Soft Expert                                       | (clic para ver)                        |
| 1 Ejecu         | vontana "Idontificación do la Ocur                         | roncio"                         |                                                                 |                                        |
| E Visua         | Ventaria identificación de la Ocur                         | rencia                          |                                                                 |                                        |
| Proceso         | Modo de verificación                                       |                                 |                                                                 |                                        |
| Solicitud       |                                                            | Jdentificación d                | de ocurrencia - Mozilla Firefox                                 |                                        |
| Workflov        |                                                            | 168.176.239.2                   | 21/se/action/frames/ocorrencias/frame_incluir_pe.php?incluir=tr | ue8ta=a                                |
|                 | di Courrencia Reincidente                                  |                                 |                                                                 |                                        |
|                 | Núm. ocurr. Ocurrencia Fecha Área Clasif.                  | Núm. ocurr.                     | Ocurrencia                                                      |                                        |
|                 |                                                            | 14<br>Clasificación             | Fecha Área de ocurrenc                                          | ia                                     |
|                 |                                                            |                                 | 2 3/09/2016                                                     |                                        |
|                 |                                                            | Descripción                     |                                                                 |                                        |
|                 |                                                            | -                               |                                                                 |                                        |
|                 |                                                            |                                 |                                                                 |                                        |
| C               |                                                            |                                 |                                                                 |                                        |
|                 |                                                            |                                 |                                                                 |                                        |
|                 |                                                            | Responsable<br>Mario Alberto Mo | Área<br>ontana Torres Area1 - Prueba                            | Creado el<br>13/09/2016                |
| •               | III                                                        |                                 |                                                                 |                                        |
| Transferencia d | e tareas pendientes                                        |                                 |                                                                 |                                        |
| Mi menú         |                                                            |                                 |                                                                 |                                        |
| Atajos          |                                                            |                                 | III                                                             |                                        |
|                 |                                                            |                                 |                                                                 | 373 ∥4 4 Pagina 1/1 ⊮ ⊮                |

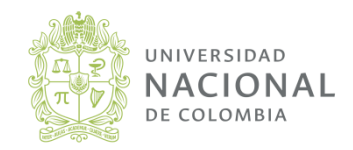